## <u>USPS Business Customer Gateway</u> Steps for Customers to Acquire a Mailer ID

- 1. Go to <u>USPS.COM.</u> The link to the **Business Customer Gateway** is in the lower right corner. This link will take you to the Log-In page.
- 2. A current user may "Sign In" with an existing Username and Password. New users should click "Sign Up."
- 3. On the "New User" "Sign Up" screen, create a Username and Password. Then click "Continue."
- 4. On the "Profile Account Type" screen, select **"Business."** ("Personal" will send you back to <u>USPS.COM</u>.) Then click "Continue."
- 5. Create your Business Profile. Red asterisks indicate required information. Then click "Continue."
- 6. Verify your Company Account Information on the Company Profile Summary. Then click "Edit" or "Continue."
- 7. Agree to the Privacy Act Statement. Then click "Continue."
- 8. On the Select a Business Service screen, select "Mailer ID." Then click "Continue."
- 9. New Users will have to go through the Business Service Administrator (BSA) process, click "I certify....", then click "yes".
- 10. On the "Business Service Administrator (Access Granted)" Page, click "Continue."
- 11. "Business Customer Gateway" page opens. Click "Sign Out" at the top of page.
- 12. Go to your email and open the email from USPS. Scroll down to and Click "Sign in and get started link".
- 13. At the Business Customer Gateway page, Log-in with user name and password.
- 14. On the Gateway page, click on Mailer ID under Design and Prepare.
- 15. On the "Welcome to the Mailer ID System" page, click "Request a MID.
- 16. At "Apply for MID" screen, use drop down arrow and select 9-digit MID, then select # of MIDs requested (1), then click Request MIDs.
- 17. At next screen, select "automatically generate this MID" and select "Full/Basic Service", then click Request MIDs.
- 18. At next screen, system issues a new MID. Record this number and sign out.